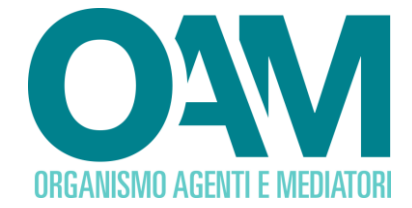

Guida Utente

# REGISTRAZIONE AL PORTALE OAM PER

## PSP/IMEL E PUNTI DI CONTATTO CENTRALE

(Registro degli Agenti e Convenzionati)

OAM • Organismo per la gestione degli elenchi degli Agenti in attività finanziaria e dei Mediatori creditizi

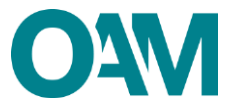

### Sommario

| 1 | REGISTRAZIONE AL PORTALE: FINALITÀ | 3 |
|---|------------------------------------|---|
| 2 | REQUISITI PER LA REGISTRAZIONE     | 4 |
| 3 | COME EFFETTUARE LA REGISTRAZIONE   | 5 |

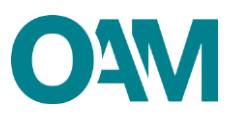

## 1 REGISTRAZIONE AL PORTALE: FINALITÀ

Alla pagina *web* <u>www.organismo-am.it</u> è disponibile il servizio di "Registrazione" al portale dell'OAM.

Completato il processo di registrazione, l'utente avrà a disposizione una propria area privata, ad accesso riservato con *password*, scelta dall'utente stesso, all'interno della quale potrà usufruire dei servizi telematici disponibili, tra i quali:

- per i Prestatori di servizi di pagamento (PSP) e Istituti di moneta elettronica (IMEL) italiani e le succursali di PSP/IMEL comunitari, la richiesta di accreditamento ai fini dell'invio dei flussi semestrali relativi ai propri Agenti/Convenzionati;
- per i Punti di contatto centrale (PDC), la comunicazione della propria operatività per conto di PSP/IMEL comunitari, ai fini dell'iscrizione nella sezione dedicata del Registro Agenti/Convenzionati; nonché, per l'invio dei flussi semestrali relativi agli Agenti/Convenzionati del PSP/IMEL comunitario di riferimento.

### NOTA BENE

La registrazione al Portale OAM, con la creazione di una propria area privata, è propedeutica e necessaria per poter utilizzare tutti i servizi telematici messi a disposizione da parte dell'Organismo.

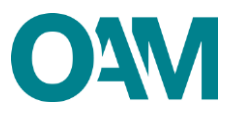

### 2 REQUISITI PER LA REGISTRAZIONE

Per la registrazione al portale dell'Organismo è necessario:

Casella di Posta Elettronica Certificata (PEC) già attiva al momento della richiesta di registrazione al portale ed avere installata sul proprio dispositivo mobile (smartphone, tablet, phablet) un'applicazione di autenticazione a 2 fattori (da ora in avanti A2F) come ad esempio Google Authenticator, Microsoft Authenticator, FreeOtp, etc.

È, inoltre, indispensabile avere a disposizione le informazioni richieste per la compilazione dei campi previsti nel modulo di registrazione, come indicato nel paragrafo seguente.

# **O**M

### **3 COME EFFETTUARE LA REGISTRAZIONE**

È possibile effettuare la Registrazione al portale dell'Organismo esclusivamente utilizzando il servizio "Registrazione" presente alla pagina *web* dell'OAM (<u>www.organismo-am.it</u>).

Posizionarsi con il mouse del computer sulla voce "Registrazione" (Figura 1).

Dal menù "a tendina" selezionare la voce "Requisiti" per prendere visione delle relative informazioni.

Cliccare, poi, sul pulsante di colore verde "PSP IMEL E PUNTI DI CONTATTO".

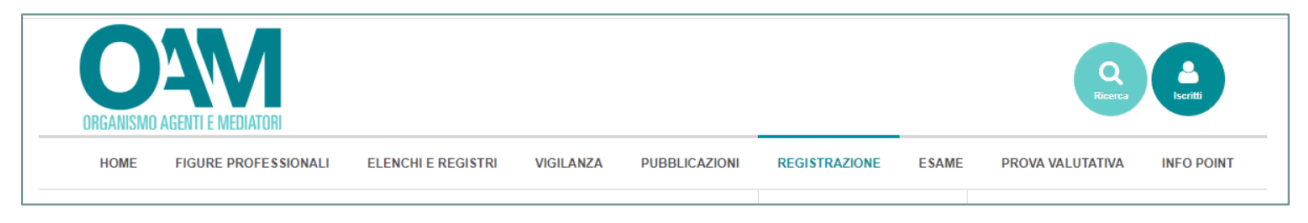

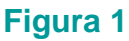

Compilare tutti i campi richiesti nelle schermate successive (Figure 2 e 3):

- selezionare la tipologia di "personalità giuridica" del richiedente la registrazione tra "persona fisica" o "persona giuridica";
- selezionare dal menù a tendina il "Registro" per il quale si richiede la registrazione (in questo caso, "PSP IMEL E PUNTI DI CONTATTO");
- 3) compilare i restanti campi con i dati richiesti:
  - a) codice fiscale/P.IVA;
  - b) la denominazione sociale (completa di ragione sociale, conformemente a quanto riportato in visura camerale);
  - c) l'indirizzo della casella di Posta Elettronica Certificata (PEC); tale indirizzo sarà utilizzato per le comunicazioni con l'OAM;
- 4) scegliere una password composta da un minimo di 12 caratteri di cui:
  - ✓ almeno 1 lettera maiuscola;
  - ✓ almeno 1 lettera minuscola;
  - ✓ almeno 1 numero;
  - ✓ un carattere speciale (?%!. *etc*).

Esempio di password valida: 123Password!

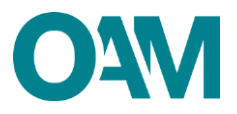

- 5) confermare la *password* inserita digitandola nuovamente nell'apposito spazio "Conferma password";
- 6) rispondere al questionario ai fini statistici;
- 7) spuntare la casella relativa all'Informativa sulla privacy;
- 8) cliccare su "Registrati".

| DREANESMD AGENTI E MEDIATORI                                                                                                    |                                                                                                   |  |  |  |  |  |  |  |  |
|----------------------------------------------------------------------------------------------------|---------------------------------------------------------------------------------------------------|--|--|--|--|--|--|--|--|
| CONSULTA L'INFO POINT CONSULTA ELENCO AGENTI E MEDIATORI CONSULTA REGISTRO COMPRO ORO CONSULTA REGISTRO OPERATORI VALUTE VIRTUALI                                                                                                    |                                                                                                   |  |  |  |  |  |  |  |  |
| Registrazione                                                                                                    |                                                                                                   |  |  |  |  |  |  |  |  |
| Seleziona la tipologia di utente                                                                                                    | Persona Física     Persona Giurídica (L'Impresa indivíduale deve registrars) come persona física) |  |  |  |  |  |  |  |  |
| Elenco o Registro                                                                                                    | Selezionare                                                                                       |  |  |  |  |  |  |  |  |
| Codice fiscale                                                                                                    | Selectionare<br>AGENTIE MEDIATORI<br>CAMBINALUTE<br>COMPRO 0RO                                    |  |  |  |  |  |  |  |  |
| Denominazione PSFAMELE FUNTI DI CONTATTO SEZUNE SPECIALE DEL SISTRO DEI CAMBIAVALUTE (PRESTATORI DI SERVIZI RELATIVI ALL'UTILIZZO DI VALUTA VIRTUALE E SERVIZI DI PORTAFOGLIO DIGITALE) SEZUNE SPECIALE DEL REGISTRO DEI CAMBIAVALUTE (PRESTATORI DI SERVIZI RELATIVI ALL'UTILIZZO DI VALUTA VIRTUALE E SERVIZI DI PORTAFOGLIO DIGITALE) |                                                                                                   |  |  |  |  |  |  |  |  |
|                                                                                                    | (esempio: "Denominazione società SrLT")                                                           |  |  |  |  |  |  |  |  |
| Forma giuridica                                                                                                    | Selezionare V                                                                                     |  |  |  |  |  |  |  |  |

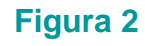

| Registrazione                    |                                                                                                    |   |
|----------------------------------|----------------------------------------------------------------------------------------------------|---|
| Seleziona la tipologia di utente | Persona Fisica Persona Giuridica (Limpresa ndividuele deve registrarii come persons fisica)                                                                                      |   |
| Elenco o Registro                | PSP-IMEL E PUNTI DI CONTATTO                                                                                                    | • |
| Codice fiscale                   |                                                                                                    |   |
| Denominazione                    | Deve essere indicata la denominazione del soggetto completa di ragione sociale, conformemente a quanto riportato in visura camerale<br>(esempio: "Denominazione società \$r.1.") |   |

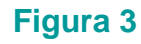

Cliccando su "Registrati" il sistema invierà in automatico una comunicazione all'indirizzo di PEC comunicato in fase di registrazione, contenente un *link* da confermare per completare correttamente la registrazione al portale dell'Organismo.

### ATTENZIONE

Per completare correttamente la registrazione al portale dell'OAM è necessario aver installato sul proprio dispositivo mobile (*smartphone*, *tablet*, *phablet*), una delle applicazioni di A2F disponibili sui relativi store Android o *iOS* (esempio

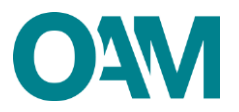

Google Authenticator, Microsoft Authenticator, FreeOTP, etc etc) e seguire i seguenti passi;

- 1) Cliccare sul link ricevuto sulla PEC comunicata in fase di registrazione
- 2) Attendere che si apra una nuova pagina del *browser* nella quale verrà mostrato un *QRcode*.
- 3) Aprire l'applicazione di A2F precedentemente installata sul vostro dispositivo mobile e seguire le indicazioni dell'applicazione per inquadrare il *QRcode* (es. *Google Authenticator* figura 4)

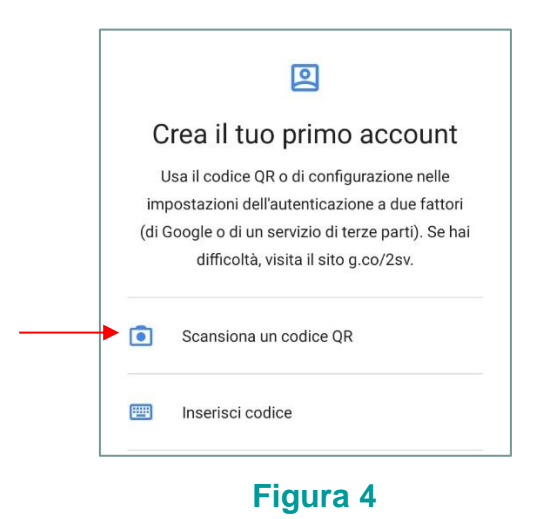

1) inserire il codice di 6 numeri generato all'interno dell'applicazione A2F nella casella predisposta (figura 5).

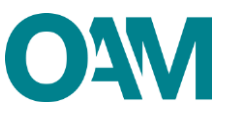

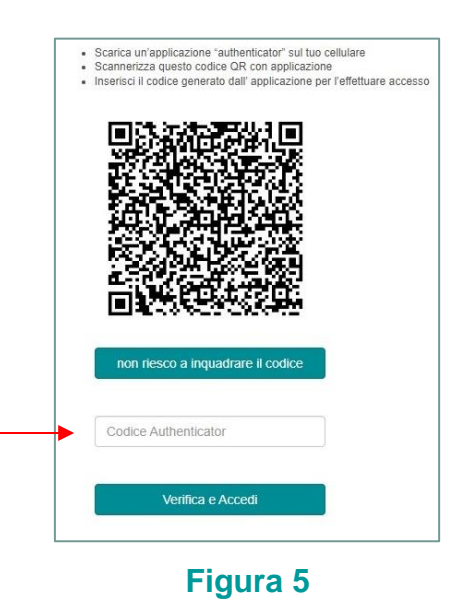

### ATTENZIONE

Il *link* di conferma è valido fino alle ore 23:59 del giorno successivo la ricezione dello stesso.

Scaduto tale termine, il *link* NON è più valido: se cliccato, il sistema visualizza il messaggio di errore "*TOKEN* NON VALIDO". In tal caso è necessario ripetere l'operazione di Registrazione al portale e cliccare sul nuovo e più recente *link* ricevuto sulla PEC.

#### IMPORTANTE

Si evidenzia che il *QRCode* associato alla propria utenza, rilasciato dall'Organismo per l'accesso all' area privata, è personale e non cedibile a terzi. Si consiglia di stamparlo e custodirlo accuratamente.

In caso di necessità, si fa presente che sarà possibile visualizzare il proprio *QRcode* nella propria area privata (figura 6).

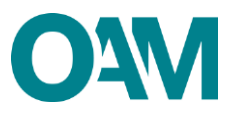

| O AVA<br>DRGANISMO AGENTI E MEDIATORI                                                              | 1             |                      |
|----------------------------------------------------------------------------------------------------|---------------|----------------------|
| AREA PRIVATA CONSULTA L'INFO POINT CONSULTA ELENCO AGENTI E MEDIATORI CONSULTA REGISTRO COMPRO ORI | AUTHENTICATOR | TORI VALUTE VIRTUALI |
|                                                                                                    | AUTHENTICATOR |                      |
| 🗲 Area Privata                                                                                     | Le LOG OFF    |                      |
| Riepilogo dati                                                                                     | Docur         | mentazione           |

Figura 6